## ...Blurred SoftLight Filtering with Luminance Mask...

With the on-going proliferation of phone/tablet cameras and associated auto-processing software, it is getting more challenging to provide a signature look to one's own photographic imaging style... ... a proven technique to increase contrasts and change colors has been SoftLight or HardLight filtering of an image with itself where image pixels with Luminances greater than 50% are brightened with decreased saturated colors and pixels with Luminances less than 50% are darkened with increased saturated colors.

I have found the following technique for landscape/nature scenes to be extremely useful in preserving/enhancing 'magic hour' lighting and adding a subtle and unique ambiance to the depicted visual elements...

1) Click on the 'Starting image' and 'Extract' its Luminance channel...

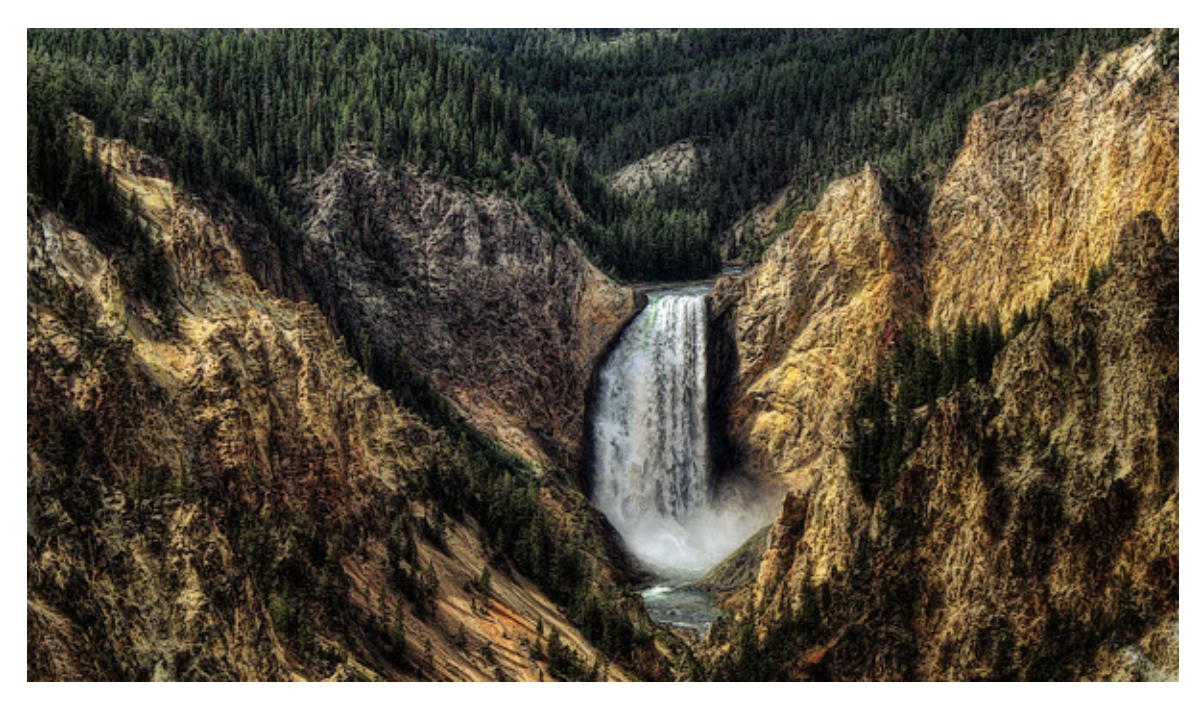

**2)** Open the 'Mask Tool-Brightness Curve' and lower-left Apply Add a StairStep curve [0,0] [50,0] [50,100] [100,100] to the 'Starting image's Luminance channel and leave 'active' [do not close the Mask Tool]... ...this mask will allow Amount control of image area tones/colors above and/or below a 50% Luminance...

**3)** Click on the 'Starting image' and apply a large radius Gaussian blur [perhaps Radius = or >100 for a 4000x2500 pixel image]; click OK... ...experimentation may be needed as Radius depends on image area size of the scene's visual element(s) as well as preference artistic content of the overall 'Starting image' dimensions...

**4)** Click on the resulting 3) image and open the 'Color Balance' transform at 'default' settings; click OK... ...this step expands the resulting 3) image to full range and removes black/white point color casts...

5) Click on the 'Starting image' and open the 'Composite-SoftLight' transform with: the Input = 'Starting image',

input Amount Mask = the 'active' resulting 2) mask; Overlay = the resulting 4) image... ...adjust input Amount mask white and black sliders and Overlay Amount slider to a preference while monitoring an 'updating' Preview... ...click Apply or OK...

6) Finalize: tone (dynamic range, contrasts, brightness); colors; sharpness; and composition...

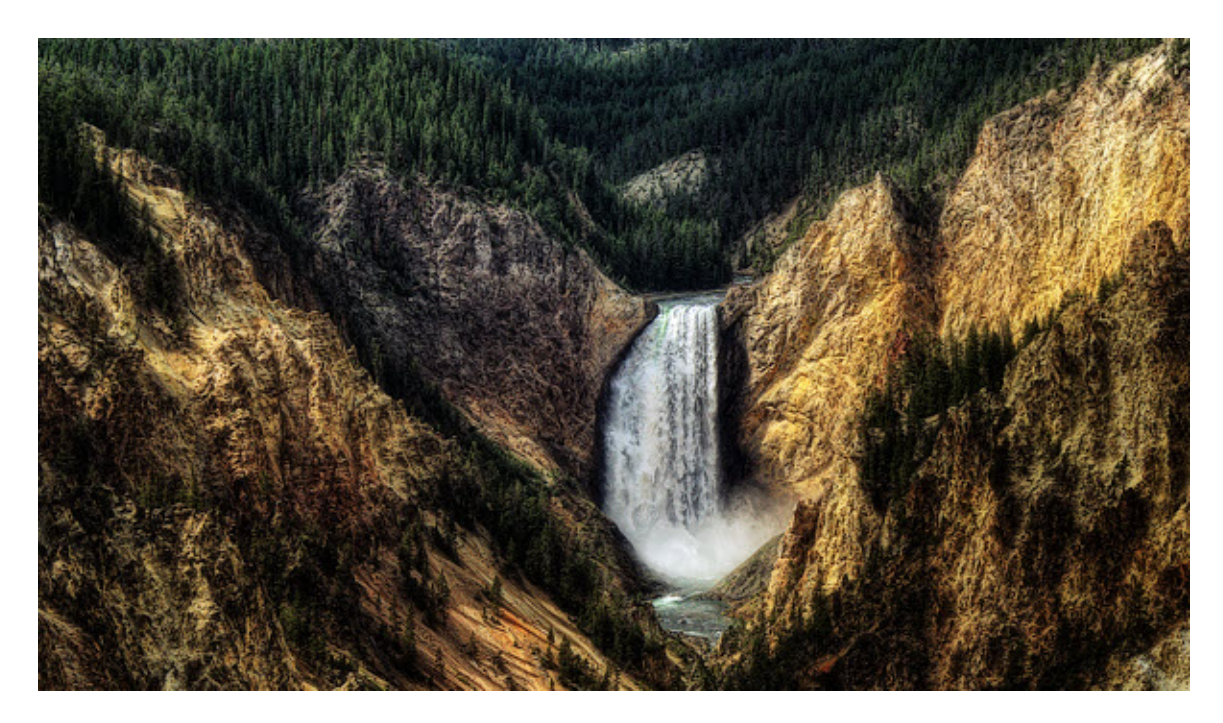

...perhaps initially Input Mask white = 100, Input Mask black = 50, and Overlay Amount = 50... ...this works particularly well to brighten image area Luminance's and decrease saturations above 50% without overly darkening Luminance's and increasing saturations below 50% where the 'Starting image' Luminance histogram distribution is mostly 65% or less as is the case for the illustrated 'Starting image'...

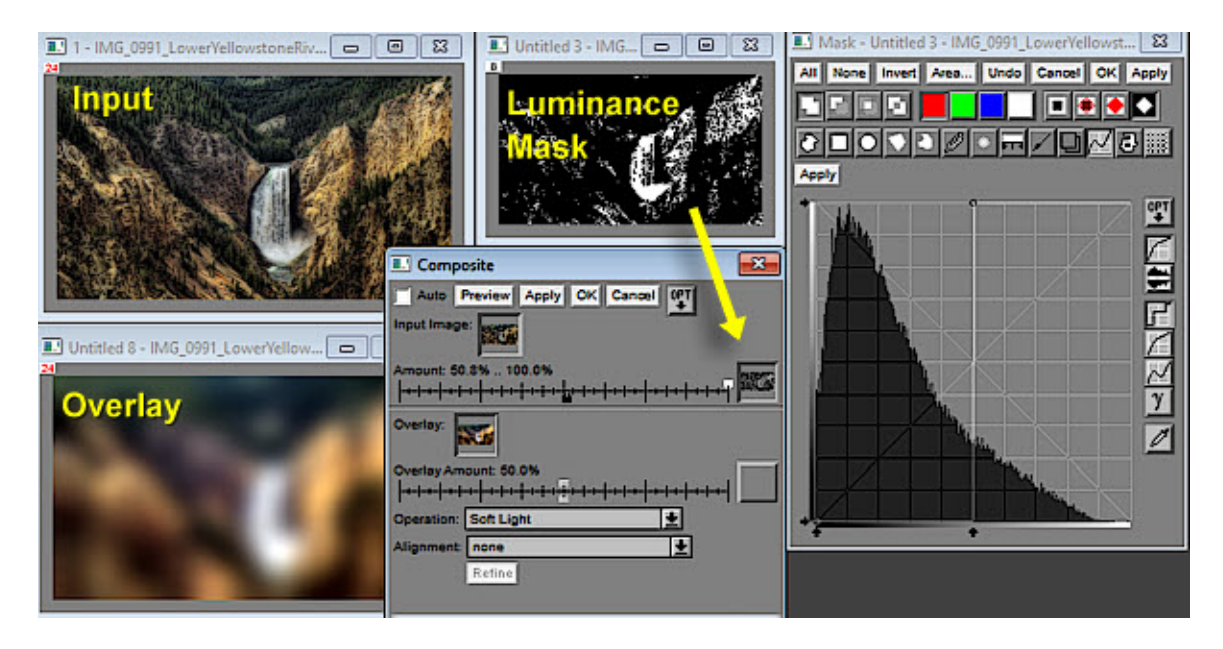

Here is another example where the 'Starting image' has a majority histogram distribution above a 50% Luminance and a narrow 'depth of field'...

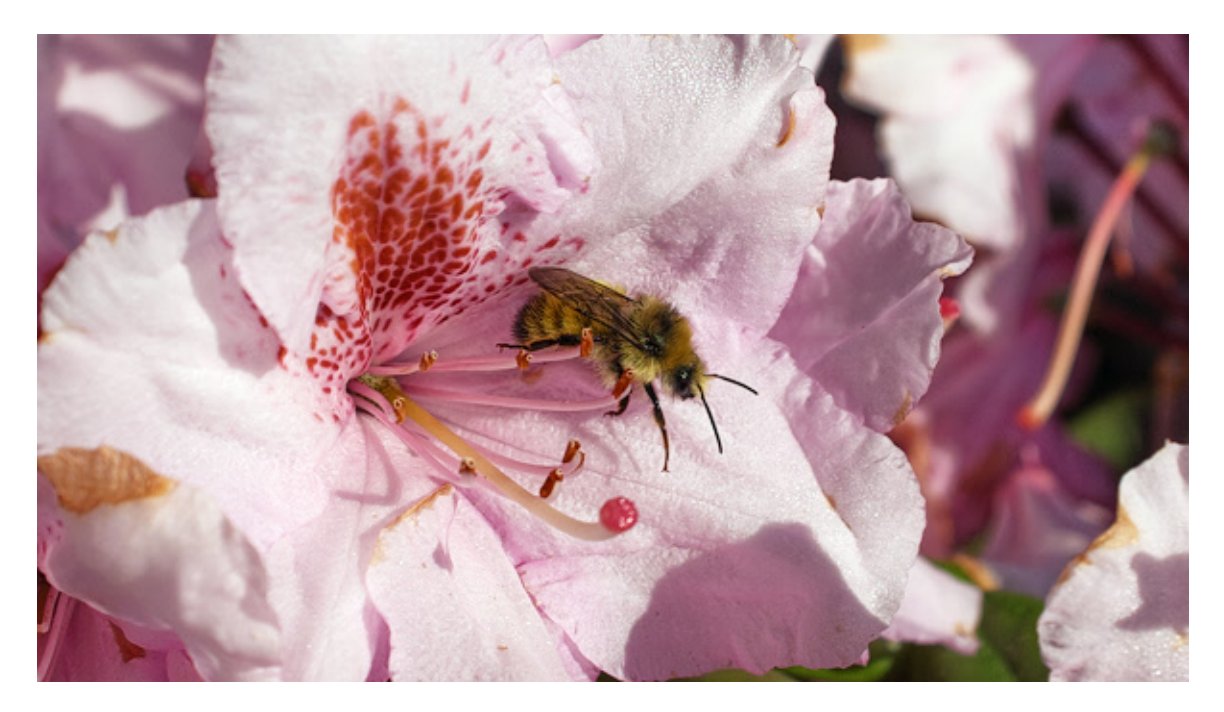

In this example, the step 5) 'Composite-SoftLight' transform settings for the Input Amount Mask white = 25% and Mask black = 100% with the Overlay Amount = 100%; with the result trending towards a 'high key' diffuse ambiance...

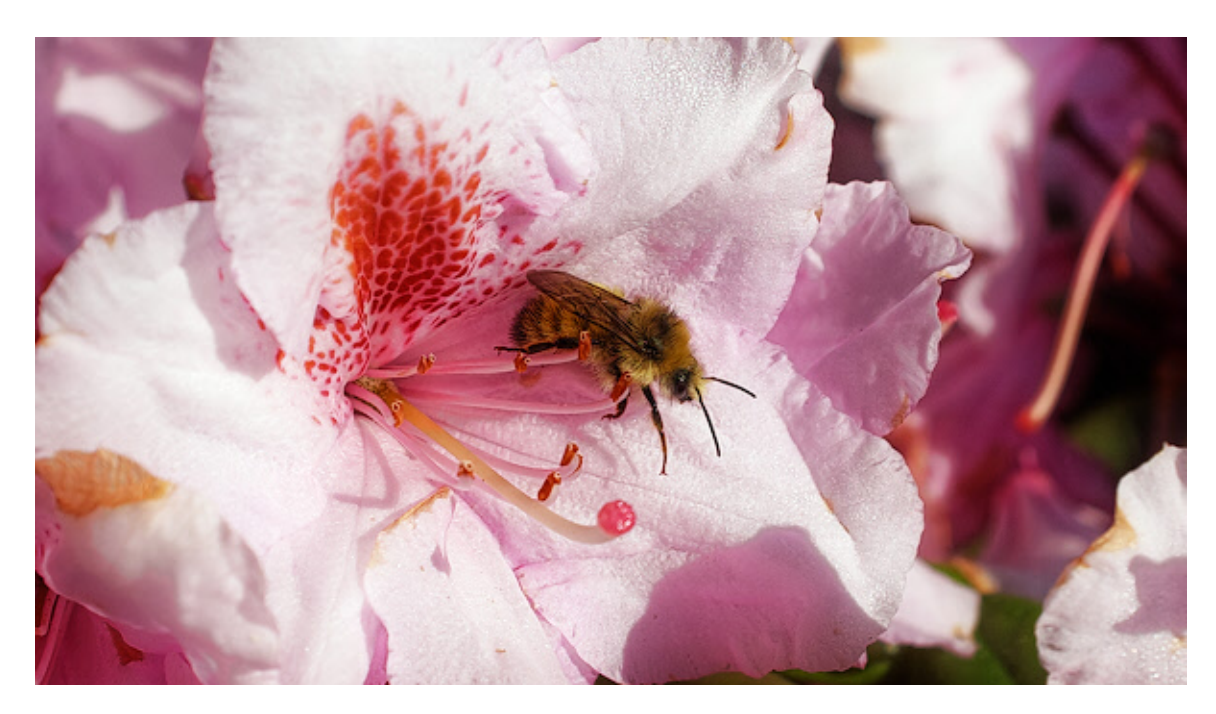

...have fun experimenting... ...perhaps using HardLight !!!

...den...

## ... Addendum 170203...

As an alternative to the **Step 3)** 100% Amount Gaussian Blur... ...set the Amount to 75%. This seems to add edge contrasts (sharpening) as well as desired large radius Local Contrast Enhancement tonalities... Starting image...

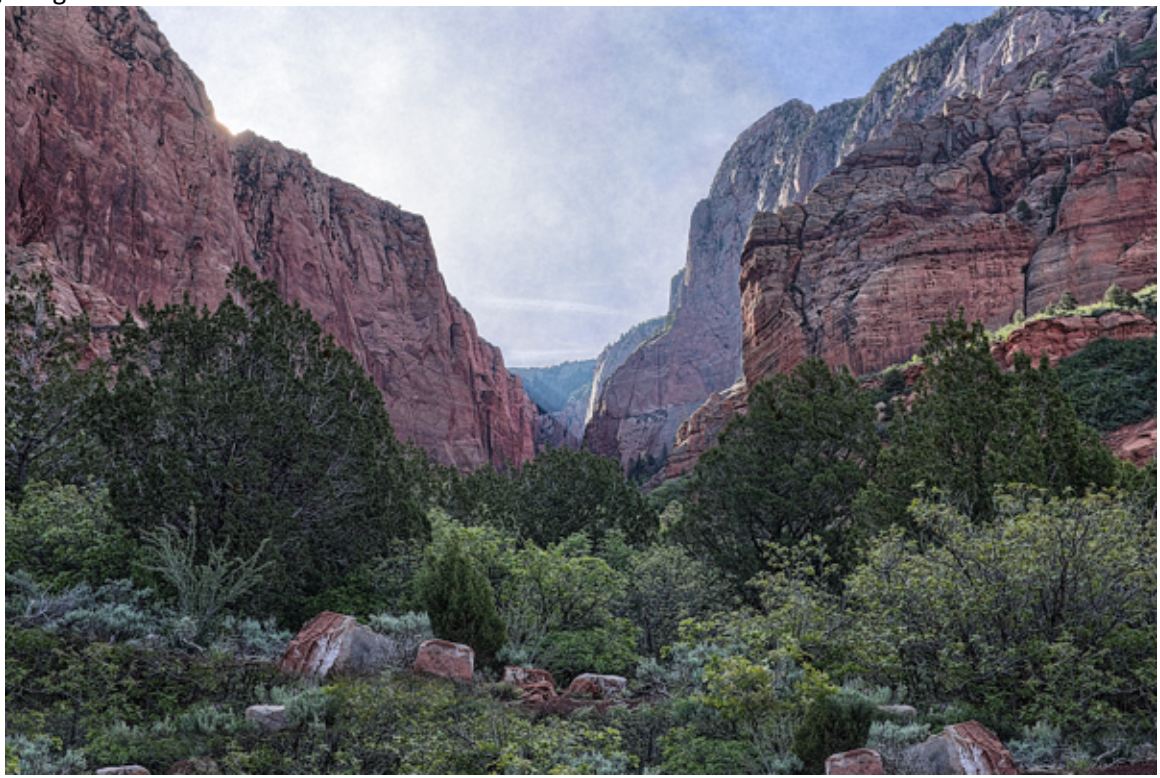

The resulting Step 5) image...

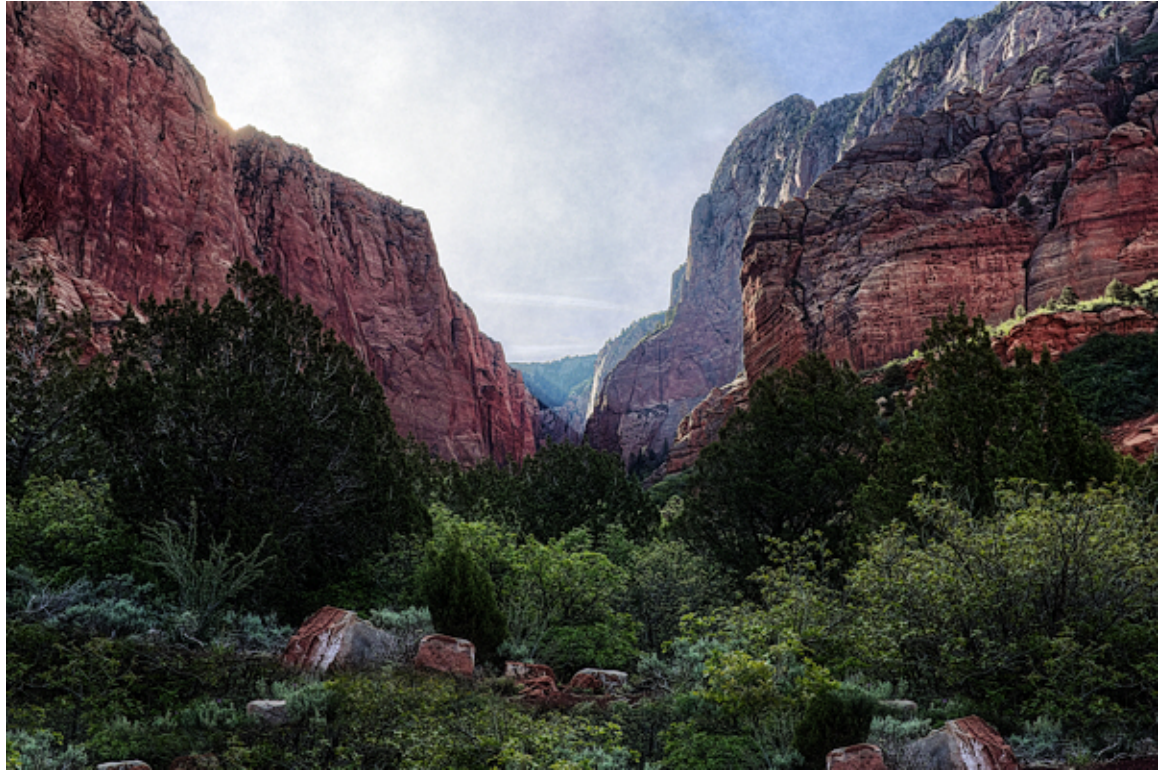